## Byta mall för en sida i SiteVision

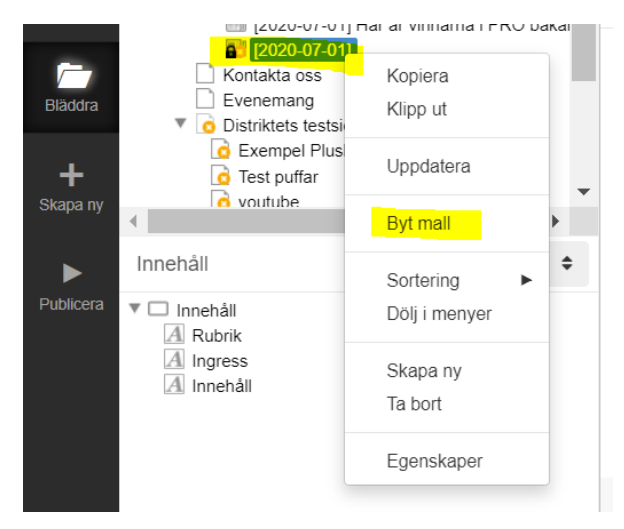

Högerklicka på sidan som du vill byta mall på.

I rutan som kommer upp till höger väljer du den mall som du vill byta till och klickar sen på OK. I bilden nedan så har jag valt Nyhet.

| ſall                      |   |
|---------------------------|---|
|                           |   |
| Undersida - Utan toppbild | × |
| I                         | a |
| опаотона отан торрона     |   |
| Undersida - Genomgång     |   |
| Kontakta oss              |   |
| Lokala förmåner           |   |
| Lokal startsida           |   |
| Aktiviteter               |   |
| Genomgångssida            |   |
| Riks startsida            |   |
| Nyheter                   |   |
| Nyhet                     |   |
| N I. J A. D. A. D         |   |